The New York Times 紐約時報線上資料庫

1. 請至連結 http://nytimes.com/passes,點選 Create Account

| Welcome to The                                                                              | New York Times                                                                                                    |
|---------------------------------------------------------------------------------------------|----------------------------------------------------------------------------------------------------|
| our institution has pro-                                                                    | vided you with complimentary access. To claim you                                                                                                    |
|                                                                                             | Create Account                                                                                                    |
| Already have an accour                                                                      | t? Log in here »                                                                                                    |
| WTimes apps are not suppo<br>inchived articles within the d<br>iddress from a participating | ted on all devices. If your access is to nytimes.com, access t<br>ate range 1923-1980 is limited. You must have a valid email<br>school. Other restrictions may apply. |
|                                                                                             | cademic Pass Troubleshooting Guide                                                                                                    |
|                                                                                             |                                                                                                    |

- 2. 使用學校的 email 帳號 (學號/員編@mail.fju.edu.tw) 註冊
- 3. 至學校的 email 信箱收取認證信後,按照提示畫面完成設定

信件主旨: <u>Confirm Your Email Address</u>; 若未收到, 請至"垃圾信件"收件; 有可能會在 SpamAdmin"垃圾信"中

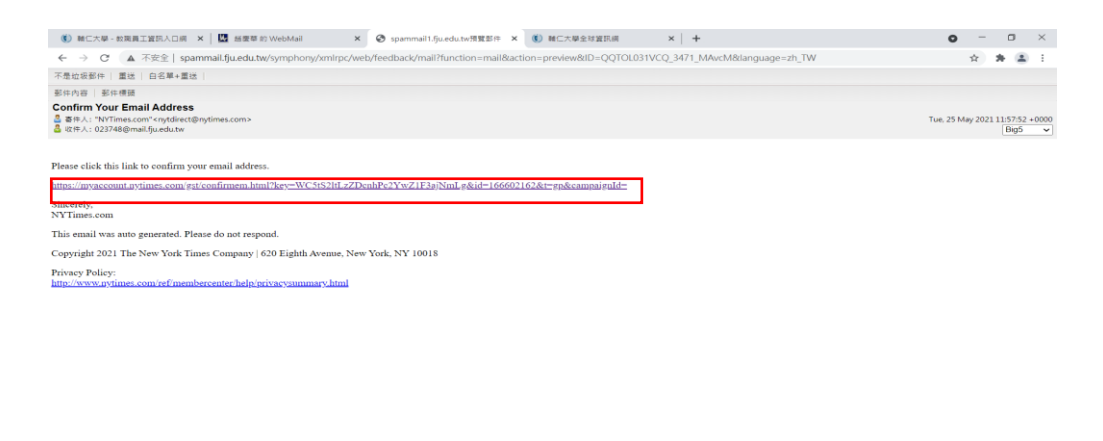

按進去上述畫面紅框中連結選擇"身份"後,開始跟著下列畫面 設定

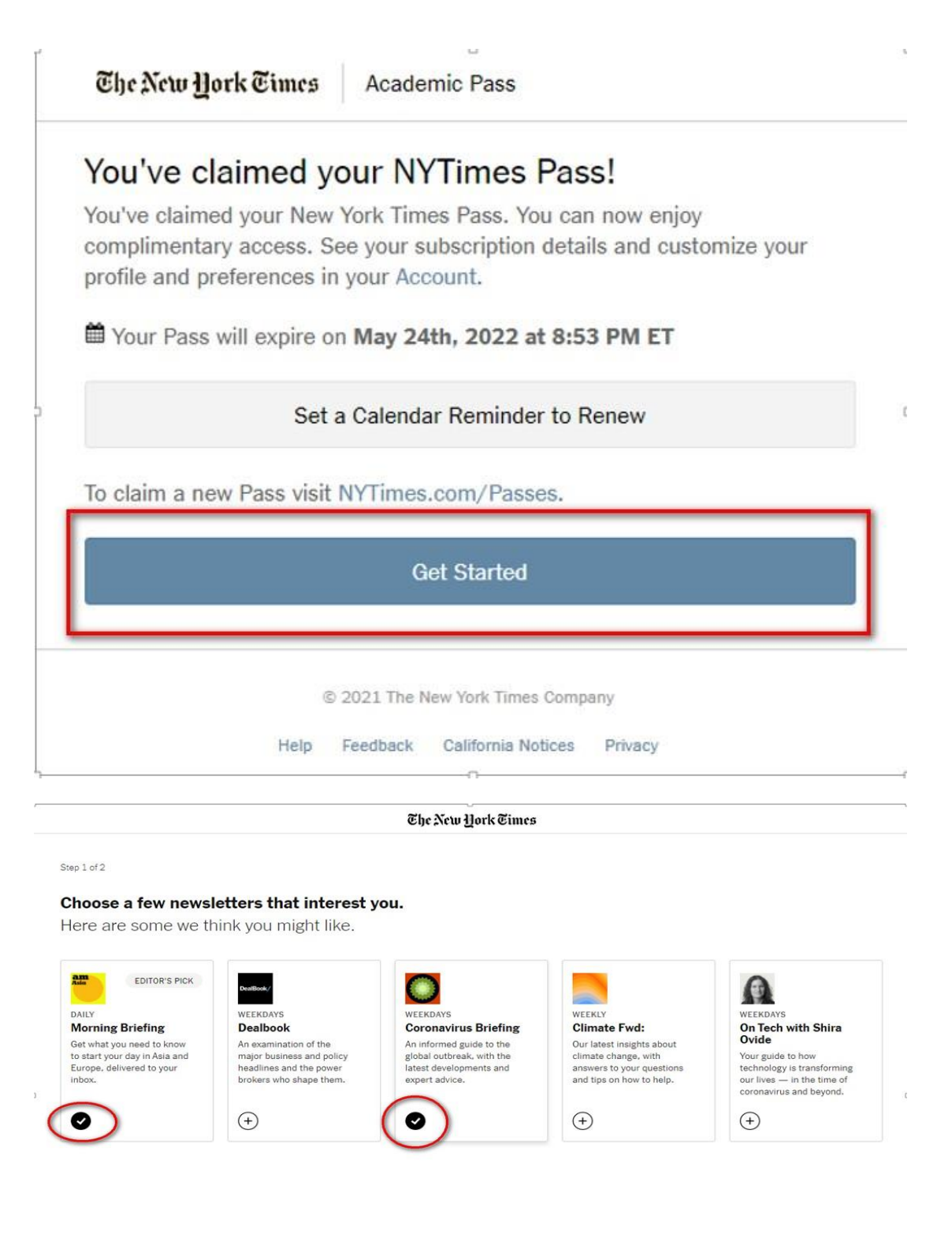

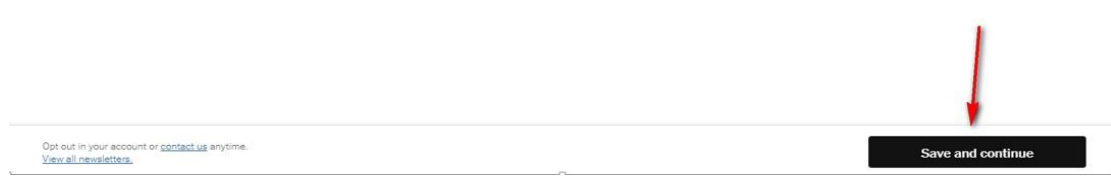

## 這頁可以自行選擇有興趣的項目

## The New York Times

| Step 2 of 2<br>Dive into your subscription w<br>the New York Times app.                                                                                                    | ith                                | Answers to All Your<br>Questions About<br>Getting Vaccinated                   |
|----------------------------------------------------------------------------------------------------|------------------------------------|--------------------------------------------------------------------------------|
| We can text you a link to the app<br>+886 • 9 Get the app<br>We'll automatically log you in.<br>The New York Times does not charge for this service and your<br>number will not be saved. Message and data rates may apply. |                                    | for Covid-19<br>By The New York Times Updated March 18, 2021<br>Let on engothe |
|                                                                                                    | or<br>No, thanks. Back to reading. |                                                                                |

4. 完成註冊認證後,請到 <u>https://www.nytimes.com/</u> 點選 LOG IN

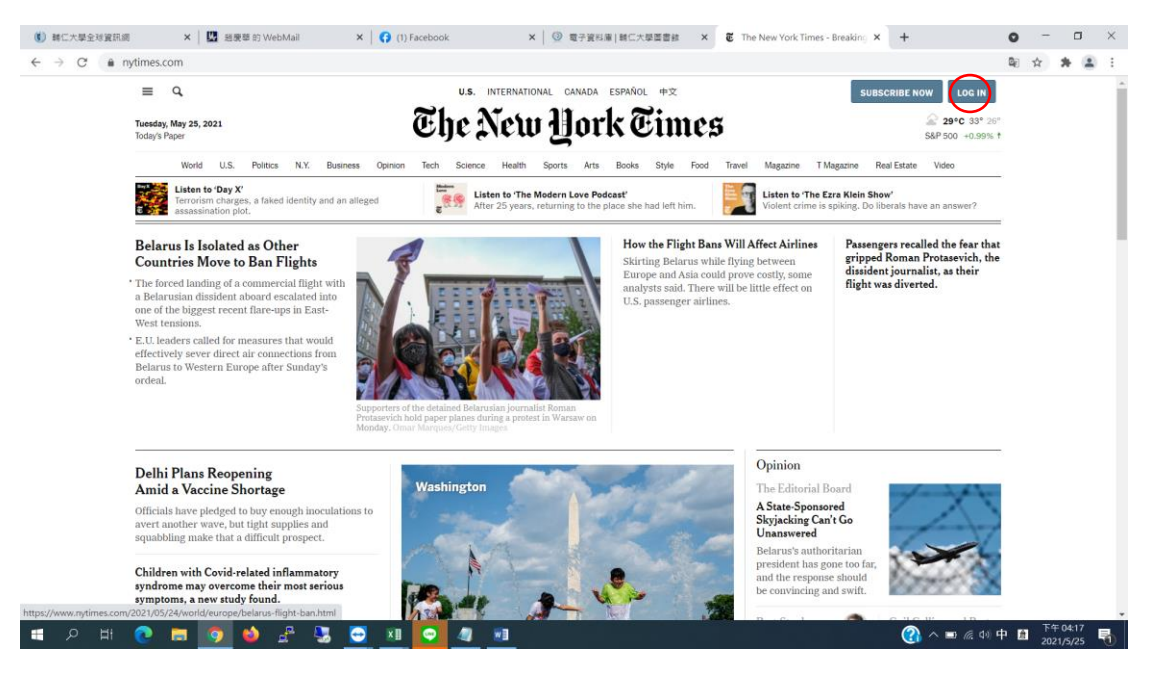

5. 輸入帳號密碼後,測試是否可以使用超過10篇的新聞內容

~若有問題,煩請<u>來信</u>告知,謝謝~